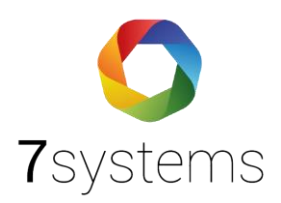

## Dokumentation Import Daitem Beka

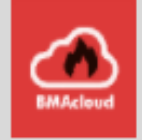

Stand 14.07.2022

**7systems GmbH** • Schwalbenweg 22 • 51789 Lindlar 02266 44 000 14 • info@7systems.de • 7systems.de

- Wählen Sie im Menüpunkt **Anlagen => Neue Anlage** aus.
- Stellen Sie als Typ "Daitem Beka" ein.

|   | BMAcloud                                      | B.                                 |                                                                                                    |                                                                                                    |                                                                        |                                                  | Support 🚨                 |
|---|-----------------------------------------------|------------------------------------|----------------------------------------------------------------------------------------------------|----------------------------------------------------------------------------------------------------|------------------------------------------------------------------------|--------------------------------------------------|---------------------------|
|   | ණි Start                                      | Anlagen                            |                                                                                                    |                                                                                                    |                                                                        |                                                  |                           |
|   | 🖼 Anlagen 🛛 👥                                 | Übersicht und Auswahl der BMA-Anla | agen                                                                                                    |                                                                                                    | 🖽 Neue Anlage 👔 Anla                                                   | igen Statistik Deaktivierte Anlagen              | Download CSV              |
|   | Neue Anlage                                   | ▼ Filter                           |                                                                                                    |                                                                                                    |                                                                        |                                                  | +                         |
|   | BMAcloud                                      | E.                                 |                                                                                                    |                                                                                                    |                                                                        |                                                  | Support 🚨                 |
|   | 29 Start                                      | Gruppe<br>Berechtigung             | - ohne Zuordnung -                                                                                       |                                                                                                    |                                                                        |                                                  | ~                         |
| C | Anlagen     Seue Anlage                       | Bemerkung Admin                    |                                                                                                    |                                                                                                    |                                                                        |                                                  |                           |
|   | Anlage Statistik                              |                                    |                                                                                                    |                                                                                                    |                                                                        |                                                  |                           |
|   | Servicebericht                                | Bemerkung                          |                                                                                                    |                                                                                                    |                                                                        |                                                  |                           |
|   | <ul> <li>Boteni</li> <li>Übersicht</li> </ul> | Anlageneinstellangen               |                                                                                                    |                                                                                                    |                                                                        |                                                  |                           |
|   | III Dateien                                   | Тур                                | Daitem Beka                                                                                              |                                                                                                    |                                                                        |                                                  | ~                         |
|   |                                               | Schnittstelle                      | Bosch Netzwerk                                                                                           |                                                                                                    |                                                                        |                                                  | ~                         |
|   |                                               | Template Wartung                   | BMA Template                                                                                             |                                                                                                    |                                                                        |                                                  | ~                         |
|   |                                               | Template Vollprüfung               | 8MA Template                                                                                             |                                                                                                    |                                                                        |                                                  | v                         |
|   |                                               | Filter                             | Voralarm als Alarm                                                                                       | Technischer Alarm als Alarm                                                                                          |                                                                        | Revisionsalarm als Alarm                         | )                         |
|   |                                               | Wartungstyp                        | Vierteljährlich                                                                                          |                                                                                                    |                                                                        |                                                  | ~                         |
|   |                                               | Wartung ab                         | Quartal 3                                                                                                |                                                                                                    | 2022                                                                   |                                                  |                           |
|   | [2 <mark>4</mark> ⊖ <b>4</b> \$ (+            |                                    | Hinweis: Wird die Box in einem anderen wie dem er<br>Verfügung zu haben ist es nötig, die Box mit Quarta | rsten Quartal angelegt, stehen nur die entsprechend in<br>I 1 zu initialisieren und die bereits statt gefundenen Prü | diesem und den darauffolgenden Quarta<br>Jfungen manuell nachzutragen. | len zu prüfenden Melder in der Ansicht zur Verfü | igung. Um alle Melder zur |

Legen Sie dann unter dem Menüpunkt "Dateien" die Datei
 "daitembeka\_System\_Zustand" ab (Infos zum Export siehe unten)

|   | BMAcloud 🗮                        |                                                                              |                                                  |                     | Support 🔝            |
|---|-----------------------------------|------------------------------------------------------------------------------|--------------------------------------------------|---------------------|----------------------|
|   | क Start                           | Dateiverwaltung<br>Für die Anlagenprogrammierung, LK und allg. Dokumente zur | Anlage                                           |                     | 🕀 Dateien hinzufügen |
|   | • Grunddaten <del>•</del>         | Ordner                                                                       | Dateien                                          |                     | 1                    |
|   | Anlagendaten     Melder           | Programmlerung                                                               | 10 v pro Seite                                   | Suche:              |                      |
|   | Steuerungen                       | 🗅 Laufkarten                                                                 | 0 Typ Name                                       | Datum               | Ersteller Aktion     |
|   | <ul> <li>Information</li> </ul>   | 🗅 Fotos                                                                      | altembeka_System_Zustand_2021-01-21_11-04-46.csv | 20.06.2022 10:55:59 | sysadmin sysadmin    |
|   | • Tauschintervalle <del>-</del>   | 🗅 Sonstiges                                                                  | 0                                                | Vorherige 1 Nächste |                      |
|   | <ul> <li>Melder</li> </ul>        |                                                                              |                                                  |                     |                      |
|   | Akkus                             | Programmierung einlesen                                                      |                                                  |                     |                      |
| < | Dateien                           | Das Herausfiltern von Sirenen und Steuerungen ist für diesen A               | vnlagentyp nicht möglich.                        |                     |                      |
|   | Prüfplan                          | Sirenen importieren (deaktiviert)                                            | Steuerungen importieren                          |                     |                      |
|   | Allg. Prüfpunkte<br>bearbeiten    |                                                                              | fanansista é                                     |                     |                      |
|   | <ul> <li>Vollprüfung -</li> </ul> |                                                                              |                                                  |                     |                      |
|   | <ul> <li>Prüfplan</li> </ul>      |                                                                              |                                                  |                     |                      |
|   | Allg. Prüfpunkte<br>bearbeiten    |                                                                              |                                                  |                     |                      |
|   | • Ereignisse <del>-</del>         |                                                                              |                                                  |                     |                      |
|   | Live-Meldungen                    |                                                                              |                                                  |                     |                      |
|   | Melder                            |                                                                              |                                                  |                     |                      |
|   | Alarmierung                       |                                                                              |                                                  |                     |                      |

## Export Anlage aus Daitem

- Im Screenshot unten sehen Sie, wo diese Dateien heruntergeladen werden kann.
- Die Datei wird direkt auf die Anlage gezogen, wenn man mit Ihr verbunden ist.
- Dafür muss, wie im Bild ausgewählt, einmal das Feld "**System-Zustand auslesen**" ausgewählt werden und die Datei wird ausgelesen.

| Daitern Konfigurator 2.02 01.09.2020 - E | EPROM_2022-06-20_13-01-28.HEX         |                      |                                        | -       |  |
|------------------------------------------|---------------------------------------|----------------------|----------------------------------------|---------|--|
| Einstellungen                            |                                       |                      |                                        |         |  |
| Ausiesen                                 | Schreiben Offne                       | n Speichem Schließen | System-Zustand Setu<br>auslesen ausles | p<br>cn |  |
| GSN-Nodul                                | Information Zeiten Einstellu          | ingen                | 47                                     |         |  |
| - Melder<br>- Sirenen                    |                                       |                      |                                        |         |  |
| Lingange<br>Ausgänge                     | Hardware-Version:                     | T                    |                                        |         |  |
| CAN-Bus<br>Benutzerverwaltung            | Initialisierungs-Version:             | 3                    |                                        |         |  |
| Meldertexte<br>History                   | Software-Version:                     | 4.0201               |                                        |         |  |
|                                          |                                       |                      |                                        |         |  |
|                                          | Letzte Anderung<br>der Konfiguration: | 25.05.22 15:20       |                                        |         |  |
|                                          |                                       |                      |                                        |         |  |
|                                          |                                       |                      |                                        |         |  |
|                                          |                                       |                      |                                        |         |  |
|                                          |                                       |                      |                                        |         |  |
|                                          |                                       |                      |                                        |         |  |
|                                          |                                       |                      |                                        |         |  |
|                                          |                                       |                      |                                        |         |  |
|                                          |                                       |                      |                                        |         |  |
|                                          |                                       |                      |                                        |         |  |
|                                          |                                       |                      |                                        |         |  |
|                                          |                                       |                      |                                        |         |  |
|                                          |                                       |                      |                                        |         |  |